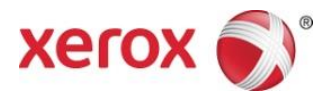

# <mark>Εφαρμογή Xerox<sup>®</sup> Print and Scan</mark> Οδηγός γρήγορης εκκίνησης

702P04661

Για χρήση με τις εφαρμογές Gallery της Xerox:

- Εφαρμογή Xerox<sup>®</sup> Print and Scan for Dropbox
- Εφαρμογή Xerox<sup>®</sup> Print and Scan for Google Drive
- Εφαρμογή Xerox<sup>®</sup> Print and Scan for Box
- Εφαρμογή Xerox<sup>®</sup> Print and Scan for Office 365
- Εφαρμογή Xerox<sup>®</sup> Print and Scan for OneDrive

Οι εφαρμογές Gallery της Xerox προορίζονται για χρήση με πολυλειτουργικούς εκτυπωτές (MFP) με δυνατότητα Xerox<sup>®</sup> ConnectKey<sup>®</sup> Technology, εκτυπωτές, συσκευές AltaLink<sup>®</sup> και συσκευές VersaLink<sup>®</sup>.

Οι εφαρμογές Gallery της Xerox είναι μικρές εφαρμογές που παρέχουν πρόσθετη λειτουργικότητα σε υποστηριζόμενους MFP και εκτυπωτές της Xerox<sup>®</sup>. Οι εφαρμογές Gallery της Xerox είναι άμεσα διαθέσιμες σε οποιονδήποτε έχει έναν λογαριασμό Xerox App Gallery και οι εφαρμογές Gallery μπορούν να εγκατασταθούν απευθείας από την εφαρμογή Xerox App Gallery που είναι εγκατεστημένη στους υποστηριζόμενους MFP και εκτυπωτές.

#### 1. Εγκατάσταση εφαρμογών Gallery από την εφαρμογή Xerox App Gallery

Η παρακάτω διαδικασία προϋποθέτει ότι ο διαχειριστής της συσκευής δημιούργησε έναν λογαριασμό Xerox App Gallery και ότι το όνομα χρήστη και ο κωδικός πρόσβασης για τον λογαριασμό έχουν αποθηκευτεί. Τα αποθηκευμένα διαπιστευτήρια λογαριασμού επιτρέπουν σε όλους τους χρήστες της συσκευής να αποκτούν πρόσβαση στην εφαρμογή Xerox App Gallery. Αν δεν έχετε πρόσβαση σε έναν λογαριασμό Xerox App Gallery, ανατρέξτε στον οδηγό γρήγορης εκκίνησης της εφαρμογής Xerox App Gallery για οδηγίες σχετικά με τη δημιουργία ενός λογαριασμού.

#### Σημείωση

Για λεπτομερείς οδηγίες σχετικά με την προσθήκη μιας συσκευής και την προσθήκη ή την εγκατάσταση εφαρμογών στον λογαριασμό Xerox App Gallery που έχετε, ανατρέξτε στις συνδέσεις τεκμηρίωσης στο τέλος αυτού του οδηγού.

- a. Από την αρχική οθόνη της συσκευής, επιλέξτε την εφαρμογή **Xerox App Gallery**. Εμφανίζεται το App Gallery.
- b. Αναζητήστε την εφαρμογή εκτελώντας κύλιση προς τα πάνω και προς τα κάτω.
- c. Επιλέξτε την επιθυμητή εφαρμογή και, στη συνέχεια, επιλέξτε **Εγκατάσταση**. Αν είναι διαθέσιμη μια νέα έκδοση της εφαρμογής, επιλέξτε **Ενημέρωση**.

Εμφανίζεται το παράθυρο διαλόγου Συμφωνητικό άδειας χρήσης.

d. Επιλέξτε **Συμφωνώ**.

Αρχίζει η διαδικασία εγκατάστασης.

Σημείωση

Αν η εφαρμογή δεν εγκατασταθεί με επιτυχία, εμφανίζεται το κουμπί Εγκατάσταση. Για για να επιχειρήσετε ξανά τη διαδικασία εγκατάστασης, επιλέξτε **Εγκατάσταση**.

e. Πατήστε το κουμπί **Αρχική σελίδα υπηρεσιών** για να εξέλθετε από την εφαρμογή Xerox App Gallery και να επιστρέψετε στην προεπιλεγμένη οθόνη της συσκευής.

## 2. Εγκατάσταση εφαρμογών Gallery από την πύλη Web του Xerox App Gallery

Η παρακάτω διαδικασία προϋποθέτει ότι έχετε δημιουργήσει έναν λογαριασμό Xerox App Gallery. Αν δεν έχετε πρόσβαση σε έναν λογαριασμό Xerox App Gallery, ανατρέξτε στον Οδηγό γρήγορης εκκίνησης εφαρμογής Xerox App Gallery για οδηγίες σχετικά με τη δημιουργία ενός λογαριασμού.

#### Σημείωση

Για λεπτομερείς οδηγίες σχετικά με την προσθήκη μιας συσκευής και την προσθήκη ή την εγκατάσταση εφαρμογών στον λογαριασμό Xerox App Gallery που έχετε, ανατρέξτε στις συνδέσεις τεκμηρίωσης στο τέλος αυτού του οδηγού.

- a. Μεταβείτε στη διεύθυνση URL του Xerox App Gallery: <u>https://appgallery.external.xerox.com/xerox\_app\_gallery</u>
- b. Επιλέξτε **Σύνδεση**.
- c. Εισαγάγετε ένα έγκυρο αναγνωριστικό χρήστη και κωδικό πρόσβασης.
- d. Στην καρτέλα Όλες οι εφαρμογές, αναζητήστε την επιθυμητή εφαρμογή και επιλέξτε **Προσθήκη στις** εφαρμογές μου.
- e. Στην καρτέλα Συσκευές, προσθέστε έναν MFP ή έναν εκτυπωτή, αν είναι απαραίτητο.
- f. Στην καρτέλα Οι εφαρμογές μου, εντοπίστε την επιθυμητή εφαρμογή Gallery από τη λίστα.
- g. Στη στήλη Ενέργεια, επιλέξτε **Εγκατάσταση**.
- h. Ακολουθήστε τις οδηγίες στην οθόνη για να εγκαταστήσετε την εφαρμογή.

#### 3. Εκτύπωση από εφαρμογές Gallery

- a. Από την αρχική οθόνη της συσκευής, επιλέξτε την **εφαρμογή Gallery**. Εμφανίζεται το παράθυρο σύνδεσης της εφαρμογής Gallery.
- b. Συνδεθείτε στην εφαρμογή Gallery με τα διαπιστευτήρια για τη συγκεκριμένη υπηρεσία cloud.
- c. Επιλέξτε **Εκτύπωση από**.
- d. Επιλέξτε ένα έγγραφο για εκτύπωση.
- e. Επιλέξτε **ΟΚ**.
- f. Επιλέξτε τις κατάλληλες Επιλογές εκτύπωσης.
- g. Επιλέξτε Έναρξη/Εκτύπωση.

#### 4. Σάρωση σε εφαρμογές Gallery

- a. Από την αρχική οθόνη της συσκευής, επιλέξτε την **εφαρμογή Gallery**. Εμφανίζεται το παράθυρο σύνδεσης της εφαρμογής Gallery.
- b. Συνδεθείτε στην εφαρμογή Gallery με τα διαπιστευτήρια για τη συγκεκριμένη υπηρεσία cloud.
- c. Επιλέξτε **Σάρωση σε**.
- d. Περιηγηθείτε στον φάκελο που θέλετε να αποθηκεύσετε τη σάρωση.
- e. Επιλέξτε **ΟΚ**.
- f. Επιλέξτε τις κατάλληλες Επιλογές σάρωσης.
- g. Επιλέξτε Έναρξη/Σάρωση.

# Υποστήριξη

### Ηλεκτρονική βοήθεια και τεκμηρίωση

Γνωσιακή βάση του Xerox App Gallery <u>http://www.support.xerox.com/support/xerox-app-gallery/support</u>

Τεκμηρίωση του Xerox App Gallery <u>http://www.support.xerox.com/support/xerox-app-gallery/documentation/</u>

Μπορείτε να βρείτε βοήθεια για τη δημιουργία λογαριασμών στο:

Dropbox <a href="https://www.dropbox.com/">https://www.dropbox.com/</a>

Google Drive <a href="https://www.google.com/drive/">https://www.google.com/drive/</a>

Office 365 <u>https://products.office.com/</u>

OneDrive <a href="https://onedrive.live.com/about/">https://onedrive.live.com/about/</a>

Box https://www.box.com/

#### Φόρουμ υποστήριξης πελατών

Μπορείτε να βρείτε το φόρουμ υποστήριξης πελατών στη διεύθυνση <u>http://forum.support.xerox.com</u>.

#### Υποστηριζόμενοι πολυλειτουργικοί εκτυπωτές (MFP) και εκτυπωτές

Η παρακάτω είναι μια λίστα των MFP και εκτυπωτών που υποστηρίζουν τη χρήση της εφαρμογής Xerox<sup>®</sup> App Gallery:

- Πολυλειτουργικός εκτυπωτής Xerox<sup>®</sup> WorkCentre<sup>®</sup> 3655 στον οποίο έχει φορτωθεί το λογισμικό για τους πολυλειτουργικούς εκτυπωτές με δυνατότητα 2016 ConnectKey Technology / WorkCentre 3655i
- Πολυλειτουργικός εκτυπωτής WorkCentre 5845/5855 στον οποίο έχει φορτωθεί το λογισμικό για τους πολυλειτουργικούς εκτυπωτές με δυνατότητα 2016 ConnectKey Technology
- Πολυλειτουργικός εκτυπωτής WorkCentre 5865/5875/5890 στον οποίο έχει φορτωθεί το λογισμικό για τους πολυλειτουργικούς εκτυπωτές με δυνατότητα 2016 ConnectKey Technology / WorkCentre 5865i/5875i/5890i
- Πολυλειτουργικός εκτυπωτής WorkCentre 5945/5955 στον οποίο έχει φορτωθεί το λογισμικό για τους πολυλειτουργικούς εκτυπωτές με δυνατότητα 2016 ConnectKey Technology / WorkCentre 5945i/5955i
- Πολυλειτουργικός εκτυπωτής WorkCentre 6655 στον οποίο έχει φορτωθεί το λογισμικό για τους πολυλειτουργικούς εκτυπωτές με δυνατότητα 2016 ConnectKey Technology / WorkCentre 6655i
- Πολυλειτουργικός εκτυπωτής WorkCentre 7220/7225 στον οποίο έχει φορτωθεί το λογισμικό για τους πολυλειτουργικούς εκτυπωτές με δυνατότητα 2016 ConnectKey Technology / WorkCentre 7220i/7225i
- Πολυλειτουργικός εκτυπωτής WorkCentre 7830/7835/7845/7855 στον οποίο έχει φορτωθεί το λογισμικό για τους πολυλειτουργικούς εκτυπωτές με δυνατότητα 2016 ConnectKey Technology / WorkCentre 7830i/7835i/7845i/7855i
- Πολυλειτουργικός εκτυπωτής WorkCentre 7970 στον οποίο έχει φορτωθεί το λογισμικό για τους πολυλειτουργικούς εκτυπωτές με δυνατότητα 2016 ConnectKey Technology / WorkCentre 7970i
- Πολυλειτουργικός εκτυπωτής Xerox<sup>®</sup> AltaLink<sup>®</sup> C8070
- Πολυλειτουργικός εκτυπωτής Xerox<sup>®</sup> AltaLink<sup>®</sup> B8065

- Πολυλειτουργικός εκτυπωτής Xerox<sup>®</sup> VersaLink<sup>®</sup> C405N
- Εκτυπωτής Xerox<sup>®</sup> VersaLink<sup>®</sup> C400N
- Πολυλειτουργικός εκτυπωτής Xerox<sup>®</sup> VersaLink<sup>®</sup> B405N
- Εκτυπωτής Xerox<sup>®</sup> VersaLink<sup>®</sup> B400N
- Πολυλειτουργικός εκτυπωτής Xerox<sup>®</sup> VersaLink<sup>®</sup> B7035

©2017 Xerox Corporation. Με την επιφύλαξη παντός δικαιώματος. Τα Xerox®, Xerox and Design®, ConnectKey®, VersaLink®, AltaLink® και WorkCentre® είναι εμπορικά σήματα της Xerox Corporation στις Ηνωμένες Πολιτείες ή/και σε άλλες χώρες. Το Android® είναι εμπορικό σήμα της Google Inc. Το Apple® και το Μας® είναι εμπορικά σήματα της Apple Inc., κατατεθέντα στις Η.Π.Α. και σε άλλες χώρες, BR20198

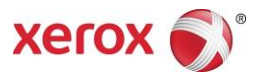